| ScienceDirect - Home - Mo                                                        | zilla Firefox                                                            |                                                                      |                                                        |                                                                 | X                                                                                                    |
|----------------------------------------------------------------------------------|--------------------------------------------------------------------------|----------------------------------------------------------------------|--------------------------------------------------------|-----------------------------------------------------------------|----------------------------------------------------------------------------------------------------|
|                                                                                  | r v v riep                                                               | encedirect.com/                                                      |                                                        | <ul> <li>►</li> <li>►</li> </ul>                                | G• Google                                                                                                    |
| 🔀 04/10/2008 0 🕒 OPAC                                                            | C:: Basic                                                                | 🕼 Loading 🗍 🎝 Loading                                                | 🦉 🖗 PANTIP.COM 🕅 Manager O                             | Online 📕 🛄 OhioLINK Libr 🗍 🔀 ท่อประปา ชีพ 🗤                     | ScienceDirect 🧐 Science 区 🔹                                                                                                |
| ScienceD                                                                         | irect                                                                    |                                                                      |                                                        | Athens/Institutio<br>User Name:                                 | n Login Not Registered?<br>Password: 20<br>Not Registered?<br>Not Registered?<br>Password: 20<br>Password? 20<br>Password? |
| Home Browse Sea                                                                  | mh My Settings Alerts                                                    | Help Live Chat                                                       |                                                        |                                                                 |                                                                                                    |
| Quick Search Title, abstract,<br>search tips Journa                              | , ketwords                                                               | Volume Issue                                                         | e.g. js smith<br>Page Clear 🔀 Go 🌖                     |                                                                 |                                                                                                    |
| Browse 8,833,5                                                                   | 44 Articles                                                              | ScienceDire                                                          | ect will be unavailable due to scheduled ma            | aintenance<br>pril (03:00-04:00 GMT op Saturday 12 April)       | About ScienceDirect                                                                                                    |
| Browse by title<br>A B C D E F G H I J                                           |                                                                          | We applogize for the inconvenience.                                  |                                                        |                                                                 | Want to know more?                                                                                                    |
| Browse by subject                                                                | Viry Register?                                                           | Why Register?                                                        |                                                        |                                                                 |                                                                                                    |
| Physical Sciences and En     Chemical Engineering                                | ngineering                                                               | Scier<br>Perso                                                       | nceDirect<br>onalizing Research                        | $\bigcirc$                                                      | you make the most of<br>ScienceDirect.                                                                                     |
| Chemistry     Computer Science     South and Planetary Science                   |                                                                          |                                                                      | Registe                                                | er now!                                                         | Find out more about:<br>• Switching on Recent Actions                                                                      |
| Energy     Engineering                                                           | Quick Links                                                              |                                                                      |                                                        |                                                                 | Setting up Quick Links     Setting up Alerts                                                                               |
| <ul> <li>Materials Science</li> <li>Mathematics</li> </ul>                       | Favorite Journals / I                                                    | Books                                                                | Quick Links in Sci<br>+ Alerts                         | ienceDirect                                                     | and personalize ScienceDirect                                                                                              |
| Life Sciences                                                                    | You need to be logg                                                      |                                                                      | tte.//www.coion                                        | and insat som and                                               | alial coord                                                                                                    |
| Agricultural and Biological     Biochemistry, Genetics and     Molecular Biology | Sciences<br>d                                                            | 1. 00 10 1                                                           | mp.//www.scien                                         | ceunect.com and                                                 | CHCK Search                                                                                                    |
| Environmental Science     Immunology and Microbiol                               | ogy                                                                      | L                                                                    | 🚫 Add to my Quick                                      | k Links                                                         | าสาาฐบลฐธร ลาย สารบ สงสกสมาย.                                                                                              |
| Neuroscience     Health Sciences                                                 |                                                                          |                                                                      | Submit an antic     SCOPUS - data     Scinus - science | ne<br>abase of research literature<br>re-specific search engine |                                                                                                    |
| <ul> <li>Medicine and Dentistry</li> <li>Nursing and Health Profes</li> </ul>    | sions                                                                    |                                                                      | Elsevier     Zcollab - the re                          | especial search engine                                          | •1                                                                                                    |
| Downloads 11 It's Getti                                                          | n'Bett<br>118 KB 7.01 KB/s Time                                          | r 0:16 http://www.sciencedirect                                      | com/science? obsMiamiSearchUBL& methodate              | questForm& http://%.acctaC000015658%.versiona1&                 | Clear<br>urt/ersion=18_userid=2673278md5=44b405d37b                                                                        |
| Brant Start ScienceDirect -                                                      | Hom 🎎 Windows Live Messen                                                | ger 🔄 กล่องชางช้า - Windows Liv                                      |                                                        | ,                                                               | « 🖃 🛒 🕹 🛃 🚅 🧶 🏷 🌘 🛄 🤔 8:35                                                                                                 |
|                                                                                  |                                                                          |                                                                      |                                                        |                                                                 |                                                                                                    |
|                                                                                  |                                                                          |                                                                      |                                                        |                                                                 |                                                                                                    |
| ScienceDirect - All Sources                                                      | s Search - Mozilla Firefox                                               |                                                                      |                                                        |                                                                 | _ <u>_</u> 8×                                                                                                    |
| (= + (-) + (-) (-)                                                               | A S ≤ http://www.scie                                                    | encedirect.com/science?_ob=MiamiS                                    | earchURL&_method=requestForm&_btn=Y&_acct=             | C000015658%_version=1&_urVersion=1                              | G • Google                                                                                                    |
| 04/10/2008 0 🕒 OPAC                                                              | C:: Basic Index of /yng                                                  | Index of /musi                                                       | /med 隆 PANTIP.COM 📄 คมชัดจัก เร                        | จาะ 🛄 OhioLINK Libr 💽 ท่อประปา ซึพ •                            | ScienceDirect 🧐 Science 🔯 🔹                                                                                                |
|                                                                                  |                                                                          |                                                                      |                                                        |                                                                 | Login: E                                                                                                    |
| ••• ScienceD                                                                     | irect                                                                    | / 2. F                                                               | Fill search term                                       |                                                                 | Register                                                                                                    |
| Home Browse Sea                                                                  | rch My Settings Alerts                                                   | Helf Live Cha                                                        |                                                        |                                                                 |                                                                                                    |
| Quick Search Title, abstract,<br>Search tips Journa                              | , keywords                                                               | Author     Volume Issue                                              | e.g. jssmith<br>Page Clear 🔀 Go 🌖                      |                                                                 |                                                                                                    |
| 🛞 Add to my Quick Links                                                          |                                                                          |                                                                      |                                                        |                                                                 |                                                                                                    |
| All Sources Journals                                                             | Books                                                                    | Advanced Search                                                      | Expert Search                                          |                                                                 |                                                                                                    |
| Term(s): heritage                                                                | within:                                                                  | Title                                                                |                                                        | 1.                                                              |                                                                                                    |
| Include: Viournate                                                               | Within:                                                                  | ime 💌                                                                | 3. Select se                                           | earch type                                                      |                                                                                                    |
| Source: All sources                                                              |                                                                          |                                                                      |                                                        |                                                                 |                                                                                                    |
| Select one or m Subject: - All Science:                                          | nore:<br>8 -                                                             | Hold down the Ctr                                                    | l key (or #                                            |                                                                 |                                                                                                    |
| Agricultural a<br>Arts and Hun<br>Biochemiste                                    | and Biological Sciences<br>manifies<br>v. Genetics and Molecular Biology | key) to select mult                                                  | ipre entries.                                          | 5 Salaat Sy                                                     | ubject                                                                                                    |
| Dates: • 1998                                                                    | to: Present - Att Years                                                  | -                                                                    |                                                        |                                                                 |                                                                                                    |
| Search Clo                                                                       | ear Recall Search                                                        | (2)                                                                  | Search Tips                                            |                                                                 |                                                                                                    |
| Search History                                                                   |                                                                          |                                                                      | 6 Salact                                               |                                                                 |                                                                                                    |
| Search for articles from our ful<br>wildcards, and other search op               | I-text collection using this search<br>ptions which can improve the pre  | form. Click the <b>Help</b> button for sta<br>cision of your search. | ep-by-step U. SCICCI                                   | g this form. Consult the Search Tips for                        | information about the use of connectors,                                                                                   |
| Home Browse Sea                                                                  | rch My Settings Alerts                                                   | Help Live Chat                                                       | date                                                   |                                                                 |                                                                                                    |
| Downloads 💽 11 It's Getti                                                        | n'Bett                                                                   |                                                                      |                                                        |                                                                 | ▼<br>Clear                                                                                                    |
| Images: 20/20 Loaded:                                                            | : 32 KB 11.77 KB/s Time                                                  | x 0.02 Done                                                          | Seimen Direct des Miss                                 |                                                                 |                                                                                                    |
| Scienceurrect -                                                                  | All G WINDOWS LIVE Messen                                                | Tel Lissage (21 - Waldows Liv                                        | Sucine Dieu.doc - Mici                                 | <u>E1</u>                                                       | * <b>X</b> 🕞 🖬 🛒 🔳 🗐 🎘 👹 🕮 😂 - 8:56                                                                                        |

## Science Direct (2) : search article

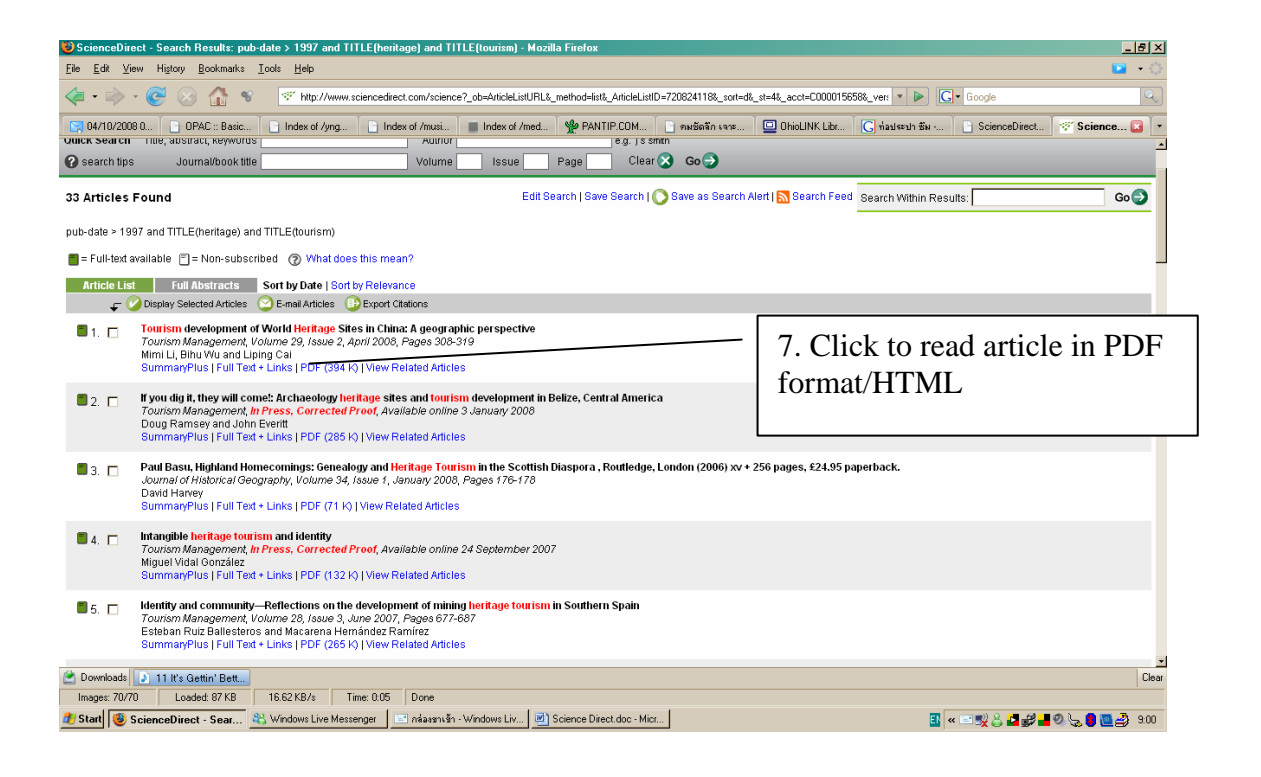

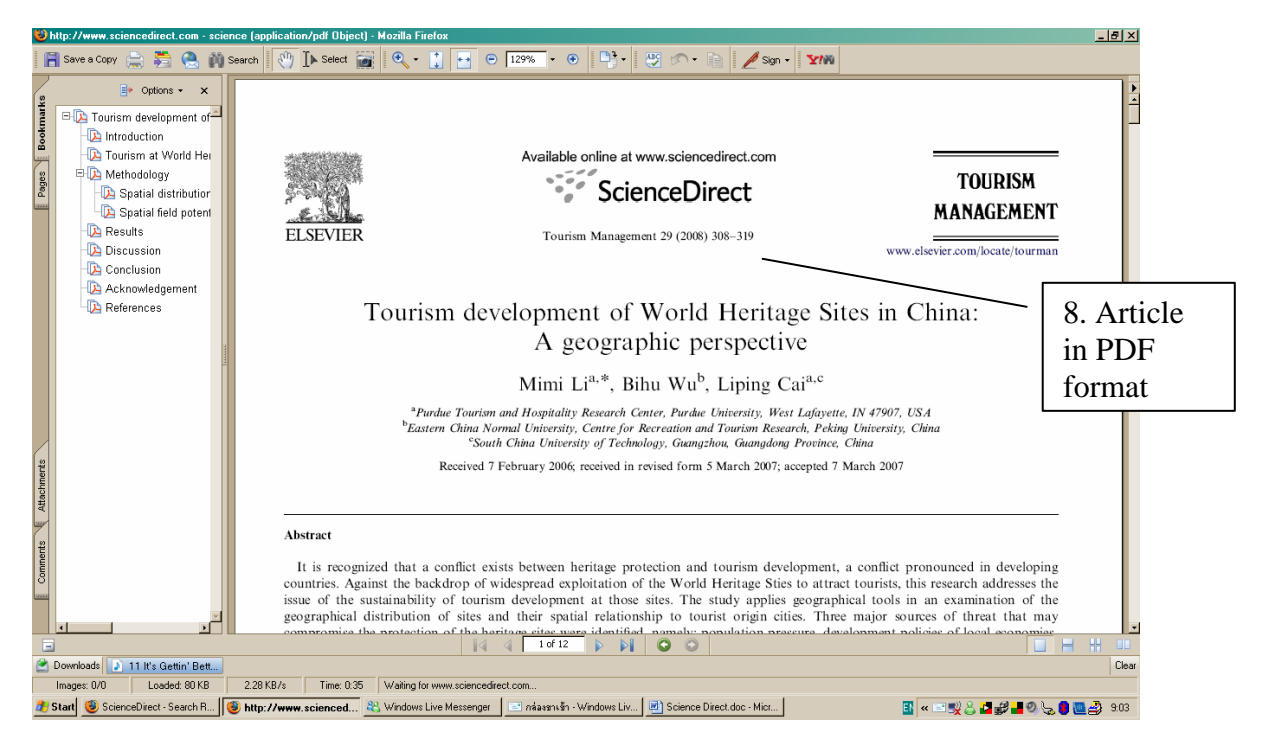

Note : Access in PSU network only

Do not use any download program (Ex. Download Accelerator or FlashGet).